PoINT Storage Manager V7のWebベースの管理ツールWebGUIの機能紹介(2024/12/9)

有限会社オプティカルエキスパート 角野

V6 では、Web ベースで動作する機能は、アーカイブされているファイルに Web サーバーからアクセスする WebGUI だけ でした。V7 からは、新しい Storagevault の作成や設定変更、ジョブやログの監視、アーカイブされているファイルやフォル ダーのコピー等がすべて Web サーバーから実行出来ます。

以下のスクリーンショットは、Dashboardの画面で、PSMが管理している総ファイル数、データ容量が表示されます。中央の円グラフでは、Storagevault毎に、ファイル数とデータ容量が表示されます。

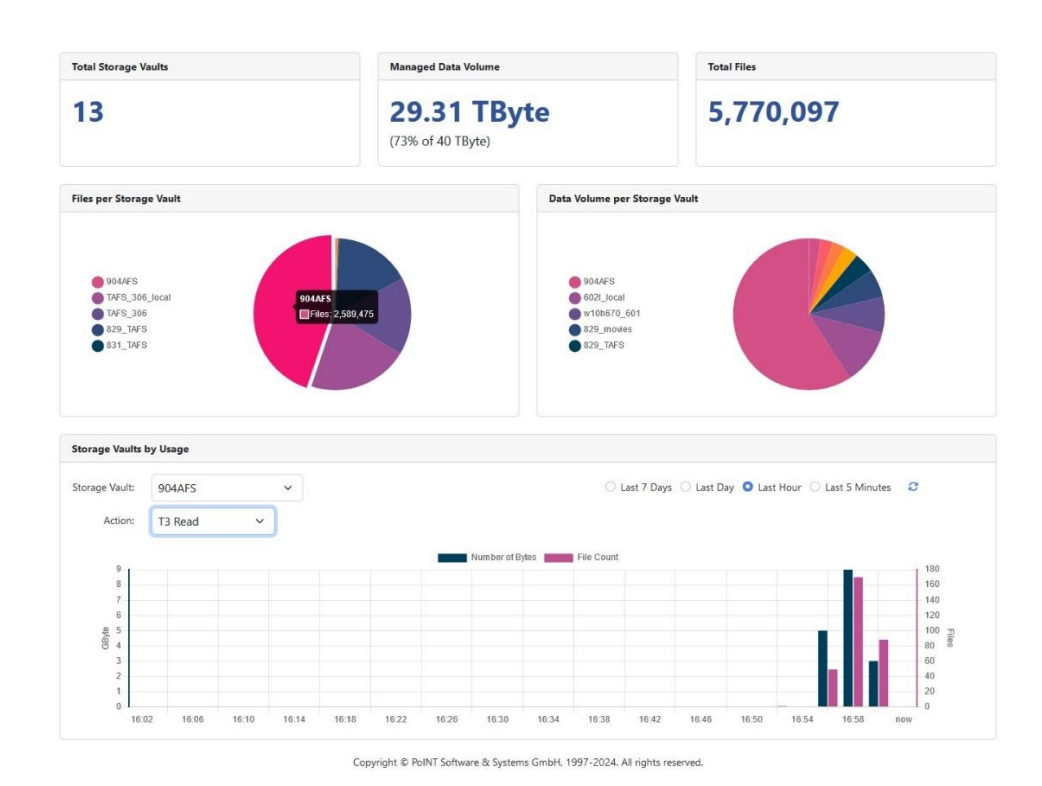

円グラフは、Storagevault 単位で分割されているので、クリックすることで、データ容量が表示されます。

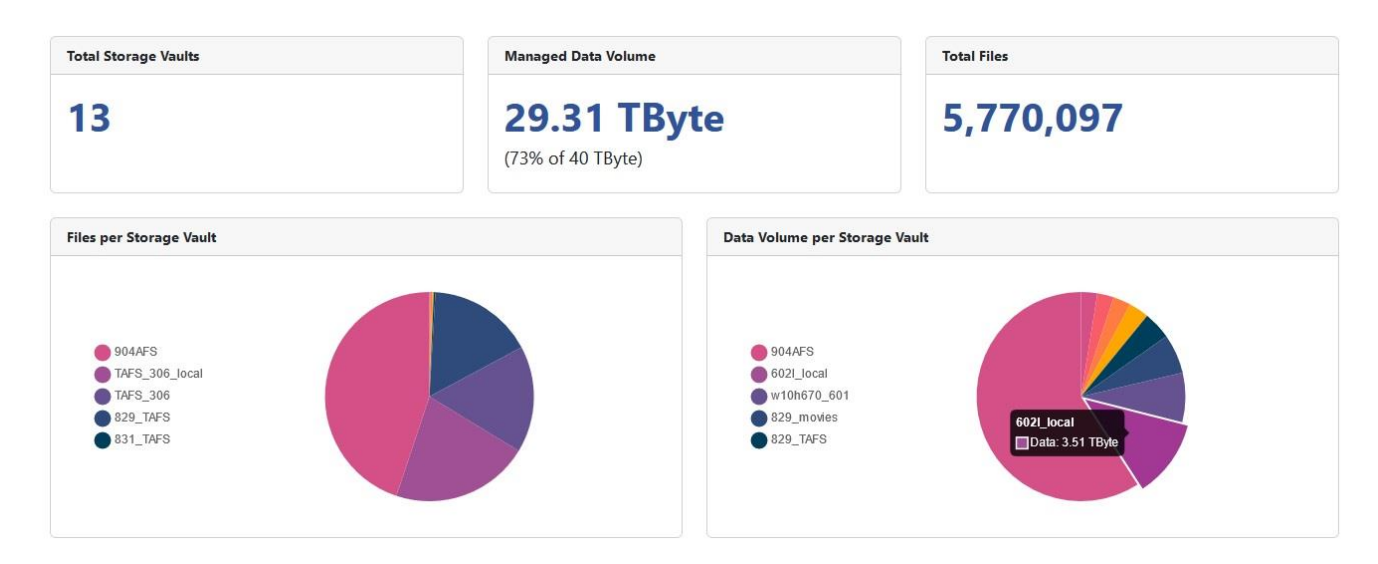

従来の管理 GUI も使用出来ます。設定変更等も Web ページと同期して更新されます。

| Tasks                                                                                                    | ۲       | 904AFS                                                                                                    |
|----------------------------------------------------------------------------------------------------|---------|----------------------------------------------------------------------------------------------------|
| Storage Vaults           109_sfs3           109_sfs4           6021_local           828_Loc           829_movies           829_movies           829_TAFS           831_TAFS           904AFS           TAFS_306           TAFS_306_local           v10b70_601 | 8       | Performance Tier<br>Data Source: E <u>i¥904afs</u><br>Computer: w2022cm<br>Source Type: PoINT Archive File System<br>Disk Capacity:<br>Archive Tier<br>Archive Devices: 3573-TL<br>Stored Data: 17.33 TByte (2.589.475 files)<br>Activity: O<br>Volume Status: All volumes migrated. |
| wssabi_afs<br>Archive Device:<br>3573-TL<br>TS3100<br>vol1_usb<br>vol2_usb<br>wssabi1<br>wssabi2                                                                                                    | 3 (8)   | Status:     Performing recovery job     Image: Constraint of the status       Image: Constraint of the status     Image: Constraint of the status     No aucued jobs       About     PoiNT Storage Manager 7.0<br>Enterprise Edition       Build<br>424 (Preview)                    |
| Current Activity                                                                                                    | <u></u> | Software & systems Software & systems Software & systems Software & systems PoiNT Software & Systems GmbH, 1997-2024. All rights reserved. Open Source Licenses OK                                                                                                    |

Web サーバーは、Windows のサービスとして動作します。サービス名は、PoINT Storage Manager - GUI Service です。 Web サーバーは、Microsoft .NET Runtime 8.0 で稼働しています。

| RolNT Storage Agent                                                                                                    |                               |                                  |                   | Running      | Manual            | .\Administ       |
|----------------------------------------------------------------------------------------------------|-------------------------------|----------------------------------|-------------------|--------------|-------------------|------------------|
| 🥋 PoINT Storage Manager                                                                                                    |                               |                                  |                   | Running      | Automatic         | Local Syste      |
| 🝓 PolNT Storage Manager - GUI                                                                                                    | Service                       |                                  |                   | Running      | Automatic         | Local Syste      |
| RolNT TAFS Agent<br>Portable Device Enumerator S                                                                                      | PoINT St                      | orage Ma                         | nager - GU        | l Service Pr | roperties (Local  | Computer) 🗙      |
| Power     Print Spooler     Printer Extensions and Notific                                                                            | General                       | Log On                           | Recovery          | Depender     | ncies             |                  |
| A PrintWorkflow_311bef                                                                                                    | Display                       | name:                            | PoINT Sto         | orage Manag  | ger - GUI Service |                  |
| Quality Windows Audio Video                                                                                                    | Descrip                       | tion:                            | 10                |              |                   | 0                |
| Radio Management Service                                                                                                    | Path to<br>"C:¥Pro            | executabl<br>ogram Files         | le:<br>s¥PoINT¥Po | INT Storage  | e Manager¥www     | ≰PSMWebClientC   |
| Remote Access Connection N     Remote Desktop Configuratic     Remote Desktop Services     Remote Desktop Services Use                | Startup                       | ~                                |                   |              |                   |                  |
| Remote Procedure Call (RPC)                                                                                                    | Service                       | status:                          | Running           |              |                   |                  |
| Remote Procedure Call (RPC)                                                                                                    | 3                             | Start                            | Stop              | p            | Pause             | Resume           |
| Resultant Set of Policy Provid<br>Routing and Remote Access<br>RPC Endpoint Mapper<br>Secondary Logon<br>Secure Socket Tunneling Prot | You ca<br>from he<br>Start pa | n specify t<br>re.<br>arameters: | he start para     | ameters that | apply when you s  | tart the service |
| Security Accounts Manager                                                                                                    |                               |                                  |                   | ОК           | Cancel            | Apply            |

Dashboard の一番下側には、Storagevault 毎の Performanc eTier(T1)からコピーしたファイル数とデータ量、アーカイブデ バイスから読み出したファイル数とデータ量が、1週間/1日/1時間/5分の間隔でリアルタイムで表示されます。 以下のスクリーンショットでは、1時間のアーカイブデータの読み出しの状況を表示しています。

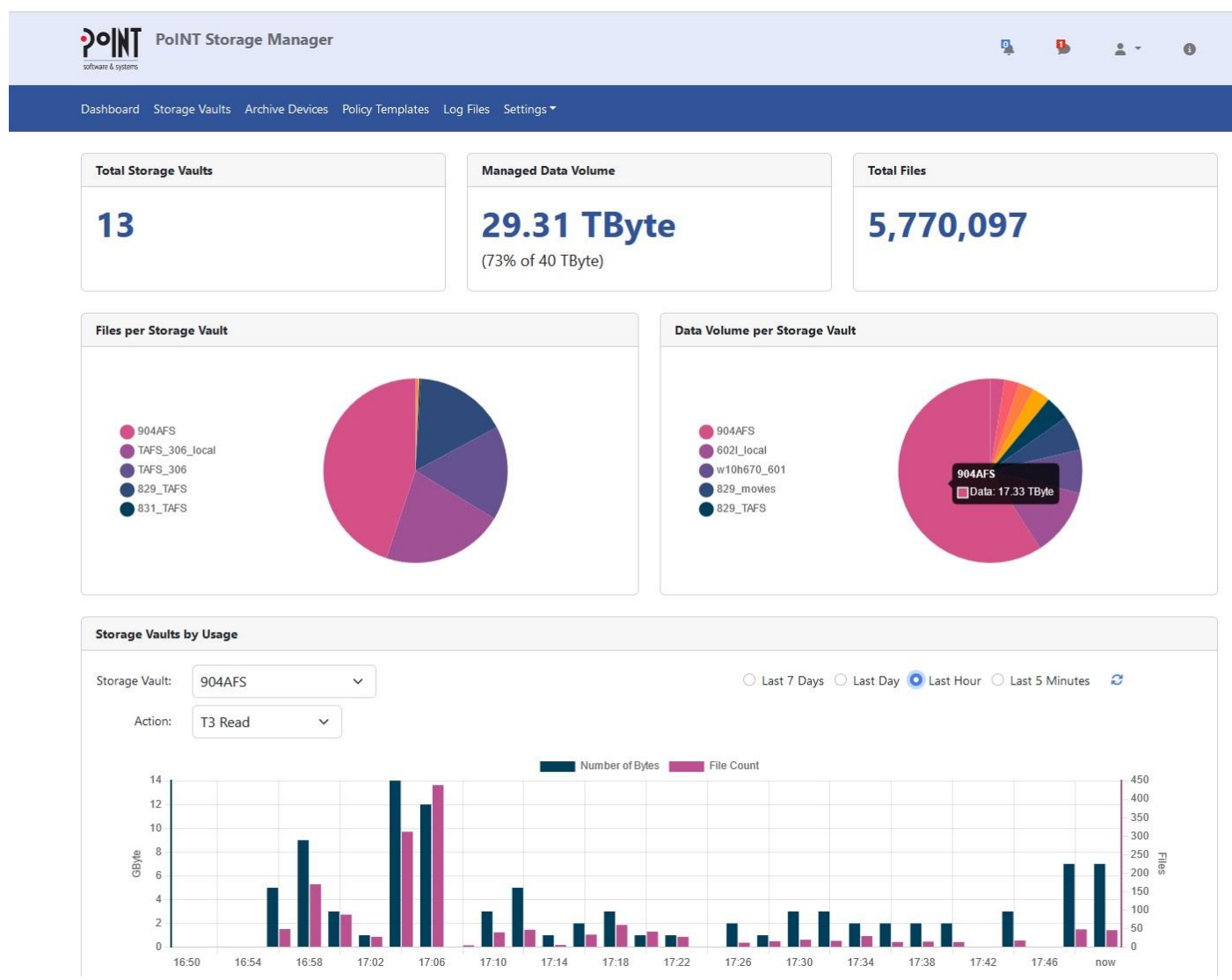

ユーザーに対して、閲覧可能な Storagevault や WebGUI へのアクセスを設定出来ます。以下のスクリーンショットは、 kadono のユーザーに対して、WebGUI とファイルへのアクセスを、904AFS の Storagevault に許可します。

| t <u>V</u> iew Hi <u>s</u> tory <u>B</u> ookmarks ] | ools Help                                       |                                          |         |            | _   |
|-----------------------------------------------------|-------------------------------------------------|------------------------------------------|---------|------------|-----|
| → C                                                 | C A https://w2022cm/User/Detail?SID=S-1-5-2     | 21-1076266026-2211686812-1472083258-1000 | ☆       |            | . ₹ |
| software & systems                                  | NT Storage Manager                              |                                          | \$<br>5 | <u>+</u> - | 0   |
| Dashboard Stora                                     | ige Vaults Archive Devices Policy Templates Use | er Management Log Files Settings ▼       |         |            |     |
| User Manage                                         | ment / W2022CM\kadono                           |                                          |         |            |     |
| User Detail                                         |                                                 |                                          |         |            |     |
|                                                     | User Name:                                      | W2022CM\kadono                           |         |            |     |
|                                                     | Туре:                                           | User                                     |         |            |     |
|                                                     | Administrator:                                  |                                          |         |            |     |
|                                                     | Allow Web Access:                               |                                          |         |            |     |
|                                                     | Allow Web Links:                                |                                          |         |            |     |
|                                                     | User Controlled Archiving:                      |                                          |         |            |     |
|                                                     |                                                 | Apply                                    |         |            |     |
| Storage Vaults                                      |                                                 |                                          |         |            |     |
| + Add Storag                                        | e Vault                                         |                                          |         |            |     |
| Name                                                |                                                 | Data Source                              | 1       | Remove     |     |
|                                                     |                                                 |                                          |         |            |     |

この kadono ユーザーが WebGUI にログインすると、904AFS の Storagevault だけが、表示されディレクトリーツリーとアー カイブされているファイルを閲覧し、フォルダーやファイル単位でファイルを読み出すことが可能になります。

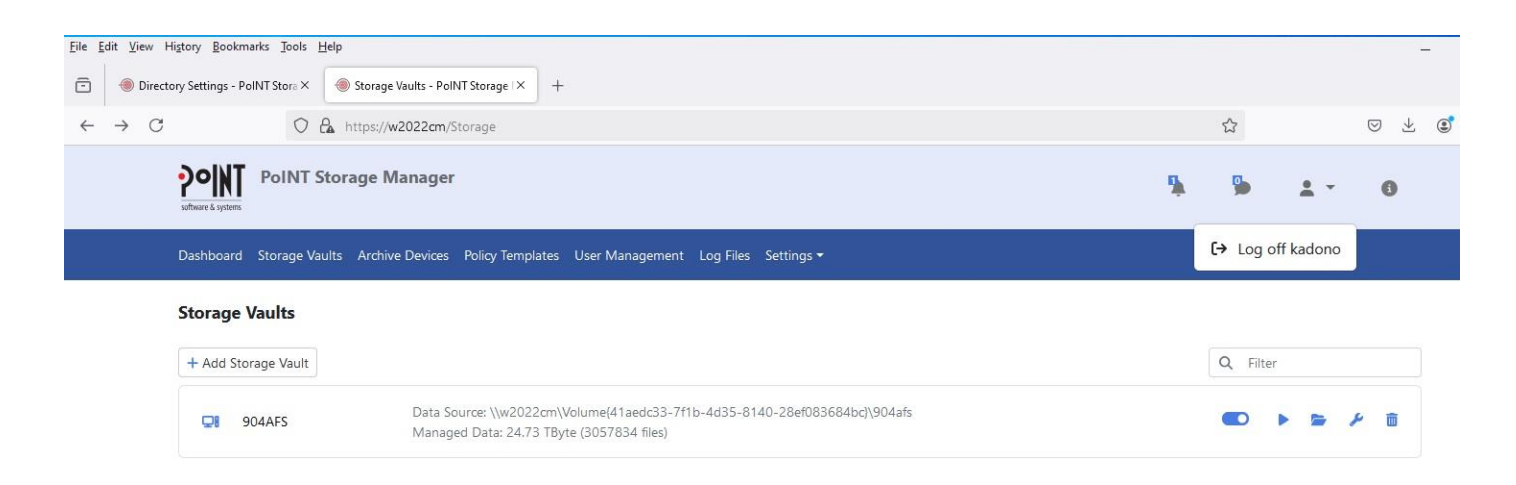

WebGUI の上部のメニューから Storagevault を選択すると、ログインしたユーザーの権限に応じて、アクセス可能な Storagevault に一覧が表示されます。以下のスクリーンショットは、管理者権限でアクセスしているので、PSM サーバー 上の全ての Storagevault が表示されています。Storagevault の右側にあるフォルダー表示のようなアイコン(Browse Data)をクリックするとディレクトリーツリーとファイルが表示されます。

| Eile Edit View Higt             | tory <u>B</u> ookmarks <u>T</u> ools <u>H</u> elp<br>/aults - PolNT Storage   × + |                                                                                                    |          |     |   |            |        |     |
|---------------------------------|-----------------------------------------------------------------------------------|----------------------------------------------------------------------------------------------------|----------|-----|---|------------|--------|-----|
| $\leftrightarrow \rightarrow C$ | O 🔓 https:                                                                        | //localhost/Storage                                                                                                    |          | 90% | ☆ |            |        |     |
|                                 | Software & systems                                                                | rage Manager                                                                                                    | <b>%</b> | 5   |   | <u>.</u> - |        | 0   |
|                                 | Dashboard Storage Vau<br>Storage Vaults                                           | lts Archive Devices Policy Templates User Management Log Files Settings →                                                |          |     |   |            |        |     |
|                                 | + Add Storage Vault                                                               |                                                                                                    | Q Filter |     |   |            |        |     |
|                                 | <b>QI</b> 109_afs3                                                                | Data Source: \\W2022T581N\Volume(d8607854-ad2f-42ee-9a9d-3102db44f286)\109_afs1<br>Managed Data: 6.3 GByte (13032 files) |          |     | • |            | ¥      |     |
|                                 | <b>Q</b> 109_afs4                                                                 | Data Source: \\W2022T581N\Volume(d8607854-ad2f-42ee-9a9d-3102db44f286)\109_afs2<br>Managed Data: 6.3 GByte (13032 files) |          |     | Þ |            | ¥      |     |
|                                 | 🖵 602l_local                                                                      | Data Source: \\w2022cm\Volume(216040b1-c586-4906-a52d-cf7ce83250ab)\video_8t<br>Managed Data: 3.51 TByte (5803 files)    |          | ۲   | Þ | -          | ¥      | Î   |
|                                 | 🔥 618_std                                                                         | Data Source: D:\test_files<br>Managed Data: 8.12 GByte (3710 files)                                                      |          |     | • | -          | ×      | Î   |
|                                 |                                                                                   |                                                                                                    |          |     |   | Brow       | wse Da | ata |

## ファイルを選択して、そのままクリックすると、通常の Web ページのようにファイルの読み出しが開始されます。

| <u>F</u> ile <u>E</u> | dit <u>V</u> iew Hi <u>s</u> tory <u>B</u> | ookmarks <u>T</u> ools | Help                                                                                                    |                       |                     |                |
|-----------------------|--------------------------------------------|------------------------|----------------------------------------------------------------------------------------------------|-----------------------|---------------------|----------------|
| ē                     | 🛛 🛛 Data Browser - F                       | PoINT Storage Iv ×     | +                                                                                                    |                       |                     |                |
| ←                     | → X                                        | 0                      | https://localbost/Storage/DataBrowser?vaultid=70CD3BE0D6B375BC8/currentid=18446                         | 744073709550919&start | Index=0 90%         | \$             |
| 07                    |                                            | Ŭ                      |                                                                                                    |                       |                     | ~              |
|                       |                                            | Storage Va             | aults / 904AFS / Browse                                                                                 |                       |                     |                |
|                       |                                            | isos                   |                                                                                                    |                       |                     |                |
|                       |                                            | Copy                   | C Refresh                                                                                               |                       | Search              | Q              |
|                       |                                            | Showing 1 to           | 72 of 72 entries                                                                                        |                       |                     |                |
|                       |                                            |                        | Name                                                                                                    | Size                  | Modification Time   | Versions       |
|                       |                                            |                        | _ Parent                                                                                                |                       |                     |                |
|                       |                                            |                        | CyberLink.PowerDirector.Ultimate.v21.1.2401.0.Pre-Cracked                                               | 2                     | 829                 | 12             |
|                       |                                            |                        | Microsoft_Windows_Server_2022_LTSC_21H2_Build_20348.1249_MSDN_&November                                 | -                     |                     | 12             |
|                       |                                            |                        | os_software                                                                                             | ÷                     | 19                  |                |
|                       |                                            |                        | b W10.22H2.10.0.19045.2193                                                                              | ۵                     | 879 -               | 5              |
|                       |                                            |                        | W10.Enterprise.LTSC.2019.X64.SEPT.2021-Gen2                                                             | 2                     | N20                 | 4              |
|                       |                                            |                        | W10.X64.Pro.21H2.incl.Office.2019.SEP.2021-Gen2                                                         | -                     |                     |                |
|                       |                                            |                        | 📂 W11 Pro & Enterprise 21H2 Build 22000.1219 (Non-TPM) (x64) En-US Pre-Activated                        |                       |                     | -              |
|                       |                                            |                        | W11.Pro.22H2.Build.22621.755-Pre-Activated                                                              | a                     | ۵                   |                |
|                       |                                            |                        | W11.Pro.22H2.Build.22621.755-Pre-Activated.With.Office                                                  | 2                     |                     | -              |
|                       |                                            |                        |                                                                                                    | ÷                     | (94)                |                |
|                       |                                            |                        | Windows_10_22H2_Build_19045.2364_AIO_16in1_With_Office_2021_Pro_Plus_x64_Multilingual_Pre-<br>Activated |                       |                     |                |
|                       |                                            |                        | Windows_10_X64_IoT_Enterprise_LTSC_2021_en-US_APRIL_2023_(Gen2)                                         | 2                     | 849                 | 2              |
|                       |                                            |                        | Windows_11_22H2_222621.963_AIO_10in1_(Non-                                                              | 2                     |                     |                |
|                       |                                            |                        | TPM)_With_Office_2021_Pro_Plus_(x64)_Multilingual_Pre-Activated                                         |                       |                     |                |
|                       |                                            |                        | Windows_Server_2019_Standard_Version_1809_Build_17763.3650_En-<br>US_ESD_November_2022                  | -                     |                     | 3 <del>2</del> |
|                       |                                            |                        | 14393.0.160715-1616.RS1_RELEASE_SERVER_EVAL_X64FRE_EN-US.ISO                                            | 4.96 GByte            | 2016/10/04 1:20:09  | <b>B</b>       |
|                       |                                            | ٠                      | 14393.0.161119-1705.RS1_REFRESH_SERVER_EVAL_X64FRE_EN-US.ISO                                            | 6.49 GByte            | 2017/04/09 15:11:03 |                |
|                       |                                            |                        |                                                                                                    |                       |                     |                |

## テープからの読み出しの準備が出来るとWebブラウザーのWebページからのファイルの保存先の指定画面になるので、フォルダーを指定します。

Storage Vaults / 904AFS / Browse

| PY 🙆 Enter name of file to                                                                                                    | o save to                                                                    |                  |    |      |          |        |
|----------------------------------------------------------------------------------------------------|------------------------------------------------------------------------------|------------------|----|------|----------|--------|
| to ; ← → ~ ↑ 🖊                                                                                                    | > This PC > Downloads                                                        | ~                | Ō  |      | Download | ds     |
| Organize 🔻 New                                                                                                    | folder                                                                       |                  |    |      |          | - (    |
| This PC<br>Documents<br>Documents<br>Documents<br>Documents<br>Downloads<br>Music<br>Pictures<br>Videos<br>Local Disk (C:)<br>Local Disk (C:)<br>Solution<br>Local Disk (G:)<br>Solution<br>Documents<br>Documents<br>Docum | ^ Name                                                                       | Date modified    | Ty | pe   | Size     |        |
| File name:                                                                                                    | ¥<br> 4393.0.161119-1705.RS1_REFRESH_SERVER_EVAL<br>SO File (*.ISO)          | X64FRE_EN-US.ISO |    | Save |          | Cancel |
| Windows_11_22<br>TPM)_With_Office_202                                                                                                    | H2_222621.963_AIO_10in1_(Non-<br>1_Pro_Plus_(x64)_Multilingual_Pre-Activated |                  |    | 5    |          |        |
| Windows_Server<br>US_ESD_November_2                                                                                                    | _2019_Standard_Version_1809_Build_17763.:<br>222                             | 3650_En          |    | 5    |          |        |
|                                                                                                    |                                                                              |                  |    |      |          |        |

すると Web ブラウザーをオープンしている PC 上に指定したファイルがコピーされます。この例では、6GB の iso ファイル です。

| 🕹   🛃 📑 =   Downioa                                                                                               | ds                                                            |                                                                                     |                                                                                                    |                                                                              |                                                  | <u>840</u> 9     |   | ×   |
|----------------------------------------------------------------------------------------------------|---------------------------------------------------------------|-------------------------------------------------------------------------------------|----------------------------------------------------------------------------------------------------|------------------------------------------------------------------------------|--------------------------------------------------|------------------|---|-----|
| File Home Share                                                                                                   | e View                                                        |                                                                                     |                                                                                                    |                                                                              |                                                  |                  |   | ~ 🕜 |
| ← → ~ ↑ 🖊 > Tr                                                                                                    | nis PC > Downloads                                            |                                                                                     |                                                                                                    |                                                                              | 5 ~                                              | Search Downloads |   | Q   |
| <ul> <li>✓ Quick access</li> <li>Desktop</li> <li>✓ Downloads</li> <li>☑ Documents</li> <li>☑ Dictures</li> </ul> | * `]<br>* []<br>* []                                          | lame<br>Today (6)<br>14393.0.161119-170<br>1429fc8e-ef77-4d89<br>1429fc8e-ef77-4d89 | 5.RS1_REFRESH_SERVER_EVAL_X64FRE_EN-US.ISO<br>-9f51-29f297392b2d.HRkW0kV1.zip.part<br>-9f51-29f297392b2d.zip | Date modified<br>12/9/2024 3:40 PM<br>12/9/2024 3:29 PM<br>12/9/2024 3:25 PM | Type<br>Disc Image Fi<br>PART File<br>Compressed |                  | ^ |     |
| files                                                                                                    | -                                                             | e29a30c1-753d-44d                                                                   | l8-a132-286b1f2019c1.zip                                                                                     | 12/9/2024 2:39 PM                                                            | Compressed                                       | (zipp 522 KB     | 2 |     |
| psm ff                                                                                                    | ibrary                                                        |                                                                                     |                                                                                                    |                                                                              |                                                  | 5058             |   | ×   |
| psm_pic                                                                                                    | $\leftarrow \rightarrow \ \ \ \ \ \ \ \ \ \ \ \ \ \ \ \ \ \ $ | <ul> <li>Clear Downloads</li> </ul>                                                 |                                                                                                    |                                                                              | O Search Dow                                     | nloads           |   |     |
| <mark></mark> ts1170                                                                                              | > 🕓 History                                                   |                                                                                     | 14393.0.161119-1705.RS1 REFRESH SERVER EVAL X                                                                | 64FRE EN-US.ISO                                                              |                                                  |                  | - | ^   |
| This PC                                                                                                    | 🕁 Downloads                                                   |                                                                                     | 6.5 GB — localhost — 3:40 PM                                                                                 | _                                                                            |                                                  |                  | 0 |     |
| 3D Objects Desktop                                                                                                | > 🥎 Tags<br>> 🚖 All Bookmarks                                 |                                                                                     | f429fc8e-ef77-4d89-9f51-29f297392b2d.zip<br>Failed — localhost — 3:29 PM                                     |                                                                              |                                                  |                  | С |     |
| 🔮 Documents                                                                                                    |                                                               |                                                                                     | -70-20-1 7524 4440 -122 2056 162010-1 -i-                                                                    |                                                                              |                                                  |                  |   |     |
| 🔱 Downloads                                                                                                    |                                                               |                                                                                     | 522 KB — localhost — 2:40 PM                                                                                 |                                                                              |                                                  |                  |   |     |
| ♪ Music<br>Pictures   Videos                                                                                      |                                                               |                                                                                     | 318_2.jpg<br>124 KB — localhost — 12:27 PM                                                                   |                                                                              |                                                  |                  |   |     |
| 🏪 Local Disk (C:)<br>🛖 Local Disk (D:)                                                                            |                                                               | PDF                                                                                 | Spectra artwork-3.pdf<br>406 KB — localhost — 12:24 PM                                                       |                                                                              |                                                  |                  |   |     |
| 🕳 400g (E:)<br>🚛 15g (F:)                                                                                         |                                                               | (T source                                                                           | e9d99ed9-3d69-4bf0-b910-b505824a401e.zip<br>Failed — localhost — 12:22 PM                                    |                                                                              |                                                  |                  | С | -   |
| <ul> <li>Local Disk (G:)</li> <li>8g (H:)</li> </ul>                                                              |                                                               |                                                                                     | 20221130-201317.JPG<br>404 KB — w2022cm — October 16                                                         |                                                                              |                                                  |                  |   |     |
| <b>—</b> 98g (I:)<br><b>—</b> 618 (L:)                                                                            |                                                               | PDF                                                                                 | Spectra artwork-2.pdf<br>406 KB — w2022cm — October 16                                                       |                                                                              |                                                  |                  |   |     |
| Wetwork<br>35 items                                                                                               |                                                               |                                                                                     | Spectra-Cube-Front-View-5.png<br>131 KB— w2022cm — October 16                                                |                                                                              |                                                  |                  |   | ~   |

## 複数ファイルを指定して、Copy する場合には、ファイルを選択し、画面左上の Copy ボタンをクリックします。

| <u>F</u> ile | <u>Edit View History B</u> | ookmarks <u>T</u> ools <u>H</u> | lelp    |                                                                    |                           |                   |        |          |   |
|--------------|----------------------------|---------------------------------|---------|--------------------------------------------------------------------|---------------------------|-------------------|--------|----------|---|
| •            | 🛞 Data Browser - P         | PoINT Storage N ×               | +       |                                                                    |                           |                   |        |          |   |
| ~            | $\rightarrow$ C            | 0 8                             | ht      | tps://localhost/Storage/DataBrowser?vaultId=52CFAFA32E916F75&curre | ntid=18446744073709551523 | &startIndex=0     | 90% 🛱  |          |   |
|              |                            | storage vau                     | 115 / 1 | olo_sta / browse                                                   |                           |                   |        |          |   |
|              |                            | psm7                            |         |                                                                    |                           |                   |        |          |   |
|              |                            | Copy                            | C       | Refresh                                                            |                           |                   | Search |          | Q |
|              |                            | Showing 1 to 43                 | of 43   | entries                                                            |                           |                   |        |          |   |
|              |                            |                                 | Nan     | ne                                                                 | Size                      | Modification Tim  | e      | Versions | 5 |
|              |                            |                                 | Ţ       | Parent                                                             |                           |                   |        |          |   |
|              |                            |                                 |         | Deutsch                                                            | 2                         | 170               |        | 151      |   |
|              |                            |                                 | -       | English                                                            | 628                       | 1228              |        |          |   |
|              |                            |                                 |         | PSM 7.0.424.4110                                                   | 99.1                      | ( <del>•</del> )  |        | -        |   |
|              |                            |                                 |         | psm_crush_520                                                      | (C)                       | -                 |        | 10       |   |
|              |                            |                                 |         | Setup64                                                            | 801<br>                   |                   |        | 121      |   |
|              |                            |                                 |         | Supplemental                                                       |                           |                   |        |          |   |
|              |                            |                                 |         | 317_svc1.jpg                                                       | 127.76 KByte              | 2024/03/17 18:28: | 54     | 6        |   |
|              |                            | ۲                               |         | 318.jpg                                                            | 333.9 KByte               | 2024/03/18 15:07: | 58     | ĥ        |   |
|              |                            | ۲                               | Ì       | 318_2.jpg                                                          | 123.86 KByte              | 2024/03/18 21:12: | 32     | ĥ        |   |
|              |                            | ٠                               |         | 321_1.jpg                                                          | 271.14 KByte              | 2024/03/21 15:16: | 44     | li II    |   |
|              |                            | •                               |         | 403_1.jpg                                                          | 169.71 KByte              | 2024/04/03 17:04: | 08     | li i     |   |
|              |                            | ٠                               |         | 403_2.jpg                                                          | 84.32 KByte               | 2024/04/03 17:05: | 18     | ĥ        |   |
|              |                            | ٠                               |         | 403_3.jpg                                                          | 65.37 KByte               | 2024/04/03 17:06: | 52     | li i     |   |
|              |                            | ٠                               |         | 403_4.jpg                                                          | 111.95 KByte              | 2024/04/03 17:11: | 06     |          |   |
|              |                            | •                               |         | 403_5.jpg                                                          | 118.15 KByte              | 2024/04/03 17:14: | 04     |          |   |
|              |                            | •                               |         | 403_6.jpg                                                          | 128.42 KByte              | 2024/04/03 17:15: | 54     | E.       |   |
|              |                            | •                               |         | 403_7.jpg                                                          | 195.71 KByte              | 2024/04/03 17:18: | 38     | li I     |   |
|              |                            | ٠                               |         | 403_8.jpg                                                          | 67.07 KByte               | 2024/04/03 17:22: | 28     | B        |   |
|              |                            | •                               | 1       | 403_9.jpg                                                          | 192.64 KByte              | 2024/04/03 17:53: | 22     | li i     |   |
|              |                            | ٠                               | 1       | 403_91.jpg                                                         | 80.74 KByte               | 2024/05/07 19:58: | 56     | 6        |   |
|              |                            |                                 |         |                                                                    |                           |                   |        |          |   |

Copyボタンをクリックし、選択されたファイルのテープからの読み出しが開始されると、WebGUIの右上の Job Notification の所に、読み出しジョブのステータスが表示されます。以下の画面では、618\_std の Storagevault からの読み出しが開始 されたステータスが表示されています。

Job Notifications

PoINT PoINT Storage Manager 5 5 618\_std - 12/9/2024 6:14:38 PM Copy job started at 12/9/2024 6:14:38 PN 904AFS - 12/9/2024 3:43:47 PM Copy job is successfully finished at 12/9/2024 3:47:35 PM 7 Explore Download Remove 904AFS - 12/9/2024 3:15:10 PM inh is surne d at 12/9/ 24 3:24:28 PM 7 Explore Download Remove 1015\_std - 12/9/2024 3:05:04 PM 05:48 PM 7 Explore Download Remove 618\_std - 12/9/2024 2:37:34 PM 24 2-30-17 DM 7

ファイルの読み出しが完了するとステータスに、Explore/Download/Removeの各ボタンが有効になります。

読み出されたファイルやフォルダーは、WebGUIの Directory Setting で指定されたローカルフォルダーにコピーされます。

Explore

Download

Remove

| O A https://localhost/Setting                             |                                                            | 90% 公 |   |     | $\bigtriangledown$ |  |
|-----------------------------------------------------------|------------------------------------------------------------|-------|---|-----|--------------------|--|
| PoINT Storage Manager                                     |                                                            | Ŵ     | 5 | ± - | 0                  |  |
| Dashboard Storage Vaults Archive Devices Policy Templates | User Management Log Files Settings +                       |       |   |     |                    |  |
| Directory Settings                                        |                                                            |       |   |     |                    |  |
| Temporary Download Directory:<br>Disk Capacity:           | d:\web_download<br>115.69 GByte of 246.86 GByte used (46%) |       |   | ł   | Apply              |  |

このフォルダーには、コピーされたファイルが、指定された Storagevault 単位で保存されます。

以下のスクリーンショットは、Explorerの Directory Setting で指定されたフォルダーの内容と Job Notificationの表示を並べて表示したものです。

| ✓ ↓ web_download Home Share View | r.                                   |                   |             | 1 ×<br>~ (3) | 618_std - 12/<br>Copy job is success | 9/2024 6:14:38 I<br>fully finished at 12/9/202<br>Download | PM<br>4 6:16:07 PM |
|----------------------------------|--------------------------------------|-------------------|-------------|--------------|--------------------------------------|------------------------------------------------------------|--------------------|
| → × ↑ 📙 > This PC > I            | Local Disk (D:) > web_download >     | ٽ ~               |             | م            |                                      |                                                            |                    |
| Desktop                          | ^ Name                               | Date modified     | Туре        | Size         | Copy Job is success                  | 9/2024 3:43:4/<br>fully finished at 12/9/202               | 4 3:47:35 PM       |
| Documents                        | 4de1f556-b589-48f1-bcd0-7e4d778b496e | 12/9/2024 6:16 PM | File folder |              |                                      |                                                            |                    |
| Downloads                        | 5d0e7524-1e54-4af1-9fb3-4a829307faf2 | 12/9/2024 3:47 PM | File folder |              |                                      |                                                            |                    |
| Music                            | f429fc8e-ef77-4d89-9f51-29f297392b2d | 12/9/2024 3:24 PM | File folder |              | Explore                              | Download                                                   | Remo               |
| Pictures                         | 7b1622c1-c049-406c-9d92-70af61e96c59 | 12/9/2024 3:06 PM | File folder | 1            | 904AFS - 12/                         | 9/2024 3-15-10 8                                           | м                  |
| Videos                           | e29a30c1-753d-44d8-a132-286b1f2019c1 | 12/9/2024 2:39 PM | File folder |              | Copy job is success                  | fully finished at 12/9/202                                 | 4 3:24:28 PM       |
| Local Disk (C:)                  |                                      |                   |             |              |                                      |                                                            |                    |
| Local Disk (D:)                  |                                      |                   |             |              |                                      |                                                            |                    |
| SWinREAgent                      |                                      |                   |             |              | Explore                              | Download                                                   | Kemo               |
| PerfLogs                         |                                      |                   |             |              | 1015_std - 12                        | /9/2024 3:05:04                                            | PM                 |
| Program Files                    |                                      |                   |             |              | Copy job is success                  | fully finished at 12/9/202                                 | 4 3:06:48 PM       |
| Program Files (x86)              |                                      |                   |             |              |                                      | *                                                          | ×                  |
| ProgramData                      |                                      |                   |             |              | Explore                              | Download                                                   | Remo               |
| temp_426                         |                                      |                   |             |              | copiore                              | Download                                                   | Kento              |
| test files                       |                                      |                   |             |              | 618_std - 12/                        | 9/2024 2:37:34 I                                           | PM                 |
| Users                            |                                      |                   |             |              | Copy job is success                  | fully finished at 12/9/202                                 | 4 2:39:17 PM       |
| web download                     |                                      |                   |             |              |                                      | *                                                          | ×                  |
|                                  |                                      |                   |             |              | England                              |                                                            | Deserve            |

## このフォルダーをオープンするとテープから読み出されたファイルやフォルダーが表示されます。

| → * ↑               | ocal Disk (D: | ) > web_download > f429fc8e-ef77-4d89-9f51- | 29f297392b2d       | ~         | Search f429fc8e-ef77 | -4d89-9f |
|---------------------|---------------|---------------------------------------------|--------------------|-----------|----------------------|----------|
| Desktop             | ^             | Name                                        | Date modified      | Туре      | Size                 |          |
| Documents           |               | [4K]MDON-029 Streaming Exclusive Mad        | 6/26/2023 6:24 PM  | MP4 Video | 1,693,294 KB         |          |
| Downloads           |               | 10 7dbf0be377749250aea096d17d8ffde2-108     | 4/3/2022 9:20 AM   | MP4 Video | 1,871,601 KB         |          |
| Music               |               | a 11021276-720p.mp4                         | 3/13/2022 11:52 AM | MP4 Video | 1,576,705 KB         |          |
| Pictures            |               | 赵 11060558-720p.mp4                         | 3/10/2022 9:00 AM  | MP4 Video | 1,865,203 KB         |          |
| Videos              |               | 🛃 11114394-720p.mp4                         | 3/10/2022 8:52 AM  | MP4 Video | 1,732,594 KB         |          |
| Local Disk (C:)     |               |                                             |                    |           |                      |          |
| Local Disk (D:)     |               |                                             |                    |           |                      |          |
| \$WinREAgent        |               |                                             |                    |           |                      |          |
| PerfLogs            |               |                                             |                    |           |                      |          |
| Program Files       |               |                                             |                    |           |                      |          |
| Program Files (x86) |               |                                             |                    |           |                      |          |
| ProgramData         |               |                                             |                    |           |                      |          |
| temp_426            |               |                                             |                    |           |                      |          |
| test_files          |               |                                             |                    |           |                      |          |
| Users               |               |                                             |                    |           |                      |          |
| web_download        |               |                                             |                    |           |                      |          |
|                     |               |                                             |                    |           |                      |          |

さらに、Job Notification の Download ボタンがクリックされると、テープから読み出されているファイルが一つの zip ファイ ルにまとめられて、通常の Web ブラウザーからのファイルダウンロードと同様に、任意のフォルダーや Download フォル ダーにコピーされます。以下の画面では、ダウンロードされた zip ファイルが Explorer 上で zip ファイルと認識され、Extract が有効になっています。

| 💩 Library                                     |             |                               |                                                 |                    |                  | -            |     | ×              |
|-----------------------------------------------|-------------|-------------------------------|-------------------------------------------------|--------------------|------------------|--------------|-----|----------------|
| $\leftarrow  ightarrow$ 🕼 Organize $\sim$ Cle | ar Downlo   | oads                          |                                                 |                    | ,O Search Dov    | vnloads      |     |                |
| > (S) History                                 |             | 4de1f556-b58<br>1.4 MB — loca | 9-48f1-bcd0-7e4d778b496e.zip<br>Ihost — 6:18 PM | 2                  |                  |              |     | ۵ <sup>^</sup> |
| > ♥ Tags                                      | Compr       | Extract<br>Ester Folder Tools | 4-4af1-9fb3-4a829307faf2.zip<br>Downloads       |                    |                  | -            | . 🗆 | ~ ×            |
| 🔹 🔹 🛧 🔸 > This PC → Loca                      | al Disk (C: | :) > Users > Admi             | nistrator > Downloads >                         |                    | 5 v              |              |     | م              |
| ts1170                                        | ^           | Name                          |                                                 | Date modified      | Туре             | Size         |     | ^              |
| 'his PC                                       |             | ✓ Today (9)                   |                                                 |                    |                  |              |     |                |
| 3D Objects                                    |             | 4de1f556-b58                  | 9-48f1-bcd0-7e4d778b496e                        | 12/9/2024 6:18 PM  | Compressed (zipp | 1,388 KB     |     |                |
| Desktop                                       |             | 5d0e7524-1e5                  | 4-4af1-9fb3-4a829307faf2                        | 12/9/2024 6:05 PM  | PART File        | 4,231,410 KB |     |                |
| Documents                                     |             | 🔋 5d0e7524-1e5                | 4-4af1-9fb3-4a829307faf2.zip                    | 12/9/2024 6:02 PM  | Compressed (zipp | 0 KB         |     |                |
| Downloads                                     |             | 14393.0.16111                 | 9-1705.RS1_REFRESH_SERV                         | 12/9/2024 3:40 PM  | Disc Image File  | 6,808,810 KB |     |                |
| Music                                         |             | f429fc8e-ef77                 | -4d89-9f51-29f297392b2d.H                       | 12/9/2024 3:29 PM  | PART File        | 7,035,438 KB |     |                |
| IVIUSIC                                       |             | 🚪 f429fc8e-ef77               | -4d89-9f51-29f297392b2d.zip                     | 12/9/2024 3:25 PM  | Compressed (zipp | 0 KB         |     |                |
| Pictures                                      |             | ■ _20-20-1 752                | d 4440 -122 20661f2010-1                        | 12/0/2024 2.20 014 | Comproseed tripp | 500 1/0      |     |                |

PSM の WebGUI が通常の Web サーバーとして、公開されている場合には、Donwload ボタンは、WebGUI にアクセスした ネットワーク上の PC にテープから読み出されたファイルの zip ファイルをダウンロード出来ます。 一つのファイルを直接 WebGUI からクリックするとそのまま PC にダウンロード出来ます。

但し、Web ブラウザーから Download ボタンをクリックして、ダウンロードした際に作成される zip ファイルのサイズが 4GB 以上になる場合には、ダウンロードが正常に終了せず、ダウンロードは出来ません。

単一のファイルをクリックしてダウンロードする際には、zip ではなく、アーカイブされたファイルがダウンロードされるので、 4GBのファイルサイズの制限はありません。

| 🕹   🛃 📑 =   Downloa                                                                                       | ds                                                                                                    |                                                                               |                                                                              |                                                          | <u>846</u> 6                                 |     |
|----------------------------------------------------------------------------------------------------|----------------------------------------------------------------------------------------------------|-------------------------------------------------------------------------------|------------------------------------------------------------------------------|----------------------------------------------------------|----------------------------------------------|-----|
| File Home Share                                                                                           | View                                                                                                    |                                                                               |                                                                              |                                                          |                                              | ~ 🕜 |
| $\leftrightarrow \rightarrow \checkmark \uparrow \clubsuit$ > This PC > Downloads                         |                                                                                                    |                                                                               |                                                                              | ✓ ♂ Search Downloads                                     |                                              | Q   |
| <ul> <li>Quick access</li> <li>Desktop</li> <li>Downloads</li> <li>Documents</li> <li>Pictures</li> </ul> | Name<br>V Today (6)<br>I 4393.0.161119-1705.RS1_REFRESH_SERVER_EVAL_X64FRE_EN-US.ISO<br>1429fc8e-ef77-4d89-9f51-29f297392b2d.HRkW0kV1.zip.part<br>1429fc8e-ef77-4d89-9f51-29f297392b2d.zip |                                                                               | Date modified<br>12/9/2024 3:40 PM<br>12/9/2024 3:29 PM<br>12/9/2024 3:25 PM | Type<br>Disc Image File<br>PART File<br>Compressed (zipp | Size<br>6,808,810 KB<br>7,035,438 KB<br>0 KB | ^   |
| 🖳 files                                                                                                   | e29a30                                                                                                    | c1-753d-44d8-a132-286b1f2019c1.zip                                            | 12/9/2024 2:39 PM                                                            | Compressed (zipp                                         | 522 KB                                       |     |
| 📙 psm_ff                                                                                                  |                                                                                                    |                                                                               |                                                                              |                                                          |                                              |     |
| psm_pic                                                                                                   | $\leftrightarrow \rightarrow \mathfrak{F} _{2} \Omega$ rganize $\sim$ Clear Downloads                                                                                                    |                                                                               |                                                                              | ♀ Search Downloads                                       |                                              |     |
| ts1170                                                                                                    | > (S) History                                                                                                    | 14393.0.161119-1705.RS1_REFRESH_SERVER_EVAL_X<br>6.5 GB — localhost — 3:40 PM | 64FRE_EN-US.ISO                                                              |                                                          |                                              |     |
| 3D Objects Desktop                                                                                        | > 📎 Tags<br>> 🚖 All Bookmarks                                                                                                    | f429fc8e-ef77-4d89-9f51-29f297392b2d.zip<br>Failed — localhost — 3:29 PM      |                                                                              |                                                          |                                              | C   |
| Documents                                                                                                 |                                                                                                    | e29a30c1-753d-44d8-a132-286b1f2019c1.zip                                      |                                                                              |                                                          |                                              |     |
| Music                                                                                                    |                                                                                                    | 522 KB — localhost — 2:40 PM                                                  |                                                                              |                                                          |                                              |     |
| <ul> <li>Pictures</li> <li>Videos</li> </ul>                                                              |                                                                                                    | 318_2.jpg<br>124 KB — localhost — 12:27 PM                                    |                                                                              |                                                          |                                              |     |
| Local Disk (C:)                                                                                           |                                                                                                    | Spectra artwork-3.pdf<br>2015 406 KB — localhost — 12:24 PM                   |                                                                              |                                                          |                                              |     |
| 📥 400g (E:)<br>🚛 15g (F:)                                                                                 |                                                                                                    | e9d99ed9-3d69-4bf0-b910-b505824a401e.zip<br>Failed — localhost — 12:22 PM     |                                                                              |                                                          |                                              | C   |
| Local Disk (G:)                                                                                           |                                                                                                    | 20221130-201317.JPG<br>404 KB — w2022cm — October 16                          |                                                                              |                                                          |                                              | 0   |
| - 98g (l:)<br>618 (L:)                                                                                    |                                                                                                    | Spectra artwork-2.pdf<br>406 KB — w2022cm — October 16                        |                                                                              |                                                          |                                              | 0   |
| Network<br>35 items                                                                                       |                                                                                                    | Spectra-Cube-Front-View-5.png<br>131 KB — w2022cm — October 16                |                                                                              |                                                          |                                              |     |